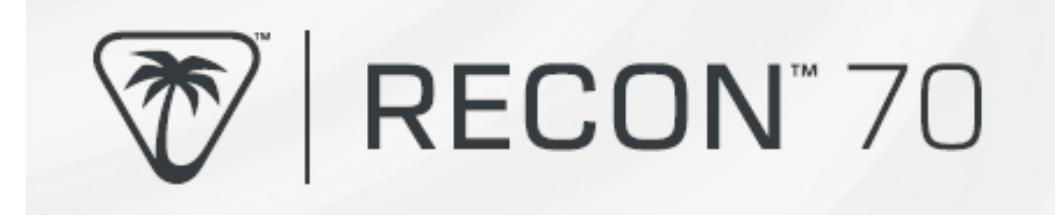

### Návod

## **OBSAH BALENÍ**

1. Náhlavní souprava Recon 70

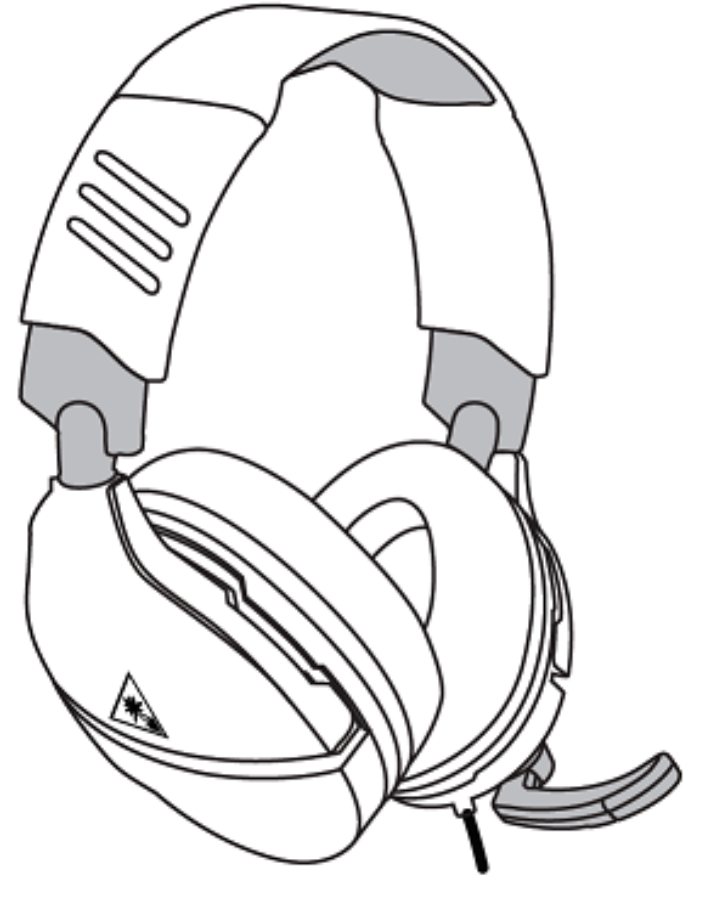

Recon 70 Headset Casque Recon 70

# <u>OVLÁDÁNÍ</u>

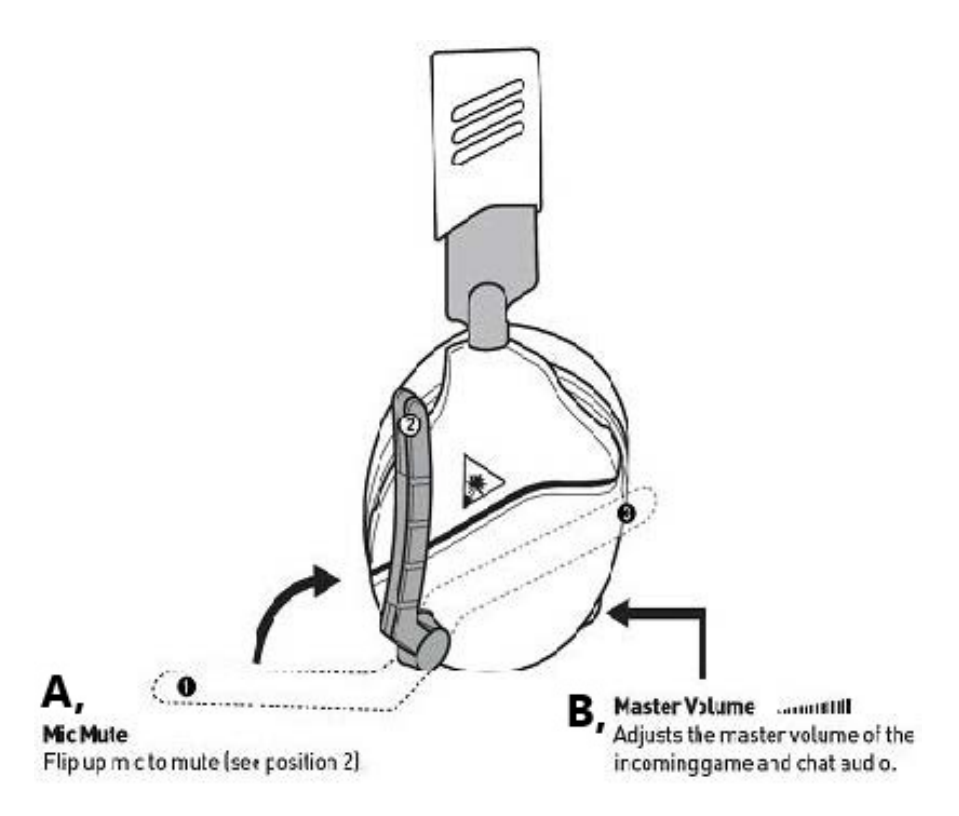

- A. Otočný mikrofon
- B. Ovládání hlasitosti (Upraví hlavní hlasitost zvuku příchozí hry a chatu)

POZNÁMKA: Otočení mikrofonu až za pozice 1 a 3 může způsobit poškození mikrofonu.

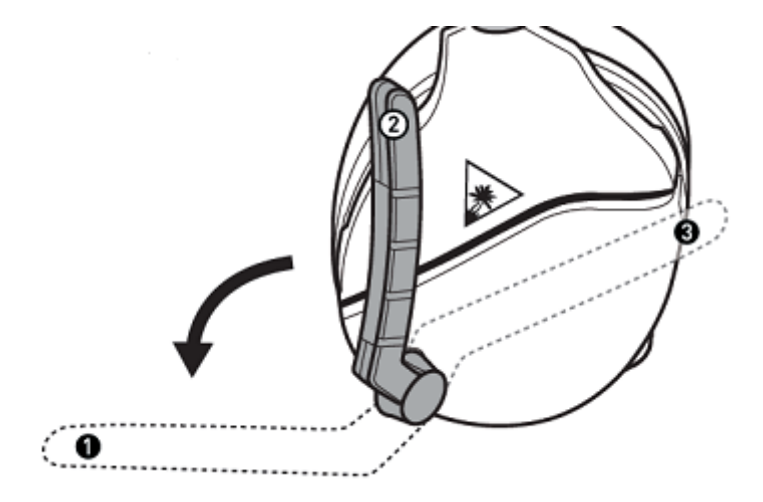

Vyklopením mikrofonu do pozice 2 ztlumíte zvuk

## NASTAVENÍ XBOX

Chcete-li nastavit náhlavní soupravu Recon 70 pro použití s konzolí Xbox, proveďte následující. Upozorňujeme, že tyto informace platí pro konzole Xbox One i Xbox Series X|S.

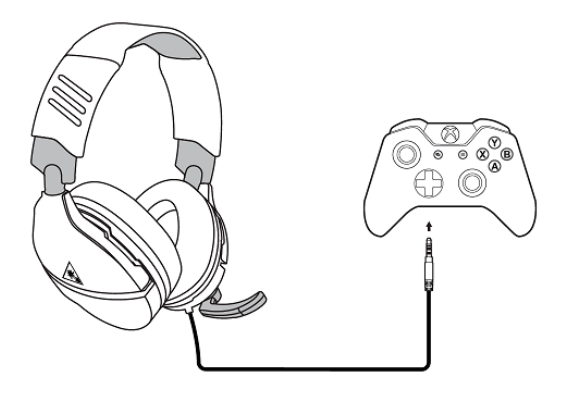

- 1. Připojte sluchátka k ovladači Xbox.
- 2. Na domovské obrazovce stiskněte tlačítko Xbox na ovladači. Přejděte dolů k tlačítkům v dolní části levého bočního panelu a poté vyberte ikonu Reproduktoru (Audio)

Nastavte **hlasitost náhlavní soupravy** na maximum. Nastavte **Headset Chat Mixer** na střední nastavení. Nastavte Sledování mikrofonu (**Mic Monitor**) na preferovanou úroveň.

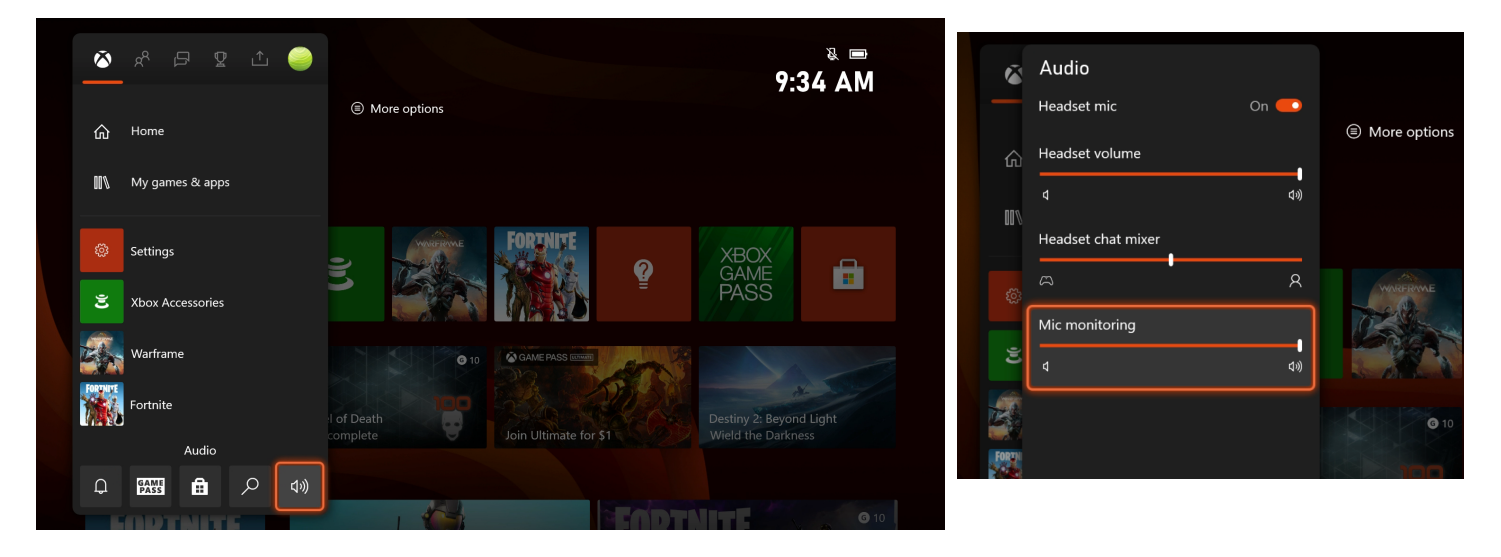

### NASTAVENÍ PROSTOROVÉHO ZVUKU (DOSTUPNÉ POUZE NA XBOX)

- 1. Na domovské obrazovce stiskněte tlačítko Xbox na ovladači.
- 2. Přejděte na Profile & System a vyberte nastavení Settings (ikona ozubeného kola).
- 3. Jdete na General >> Volume & Audio Output.-
- 4. Ve sloupci Headset Audio (pravá strana obrazovky) nastavte **Headset Format** na **Windows** Sonic For Headphones.

| General Volume & audio output |                              |  |                                     |        |
|-------------------------------|------------------------------|--|-------------------------------------|--------|
| Volume options                | Speaker audio                |  | Headset audio                       |        |
| Chat mixer                    | HDMI audio<br>Headset format |  | Headset format<br>Windows Sonic for |        |
| Party chat output<br>Headset  |                              |  | Using HDMI audio headset            |        |
|                               |                              |  | When using this Headset forma       | it, be |

## NASTAVENÍ PLAYSTATION

Nastavení náhlavní soupravy Recon 70 pro použití s konzolí PS4 nebo PS5.

#### PS4

1. Přejdete na Settings >> Devices >> Audio Devices.

Nastavte Input & Output Device na Controller Headset. Nastavte Output to Headphones na All Audio.

Nastavte úroveň ovládání hlasitosti sluchátek(**Volume Control (Headphones)**) na maximum. 2. Vyberte možnost Upravit úroveň mikrofonu **Adjust Microphone Level** a podle pokynů na obrazovce zkalibrujte mikrofon.

#### PS5

- Zapojte náhlavní soupravu do pomocného portu na ovladači DualSense. Jakmile to uděláte, funkce mikrofonu se automaticky přepne z integrovaného mikrofonu ovladače na náhlavní soupravu.
- Přejděte do Settings >> Sound >> Audio Output >> Output Device

   Vyberte náhlavní soupravu ovladače Controller Headset pro výstupní zařízení Output Device
  - Nastavte Výstup pro Sluchátka Output to Headphones na All Audio
- 3. Přejděte do Settings >> Sound >> Volume >> Headphones
  - Nastavte úroveň ovládání hlasitosti (sluchátka) **Volume Control (headphones)** na maximum
- 4. Upravte úrovně mikrofonu v Settings >> Sound >> Microphone >> Adjust Mic Level >> Microphone Level

\*V případě potřeby můžete aktivovat funkci 3D Audio pro vylepšení zvuku prostřednictvím náhlavní soupravy.

Poté přejděte na Upravit 3D zvukový profil a vyberte nejlepší možnost profilu pro vaši hru.

#### NASTAVENÍ PC/MAC A MOBILU

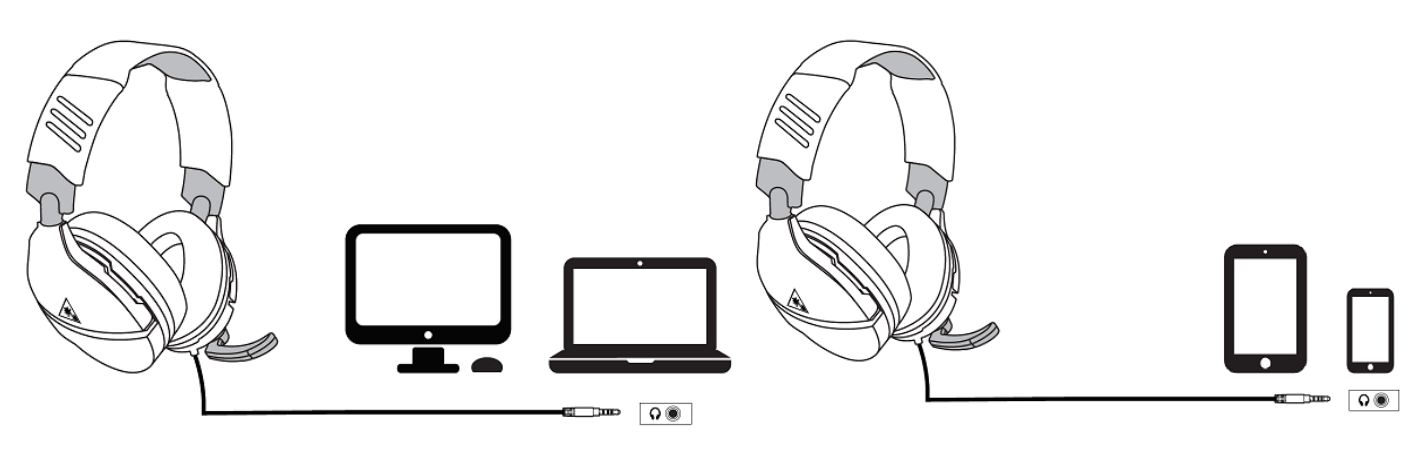

**Poznámka:** Pokud váš počítač používá samostatné zelené/růžové konektory pro zvuk, budete potřebovat PC Splitter Cable.